Data 7 Consultancy

www.data7consultancy.com Data 7 Conversion Tool How to print design catalogues & design sheets

This tutorial guides you through printing Design Data sheets & Design Catalogues.

# Printing a design sheet

A design sheet is some information about a selected design including an image, stitch count, colour count, sizes and colour indicators as shown below. This information can be stored with the design (printed version) which is used to quickly identify the design. It could also be used when sending the design on to a customer perhaps.

🔜 Design Properties

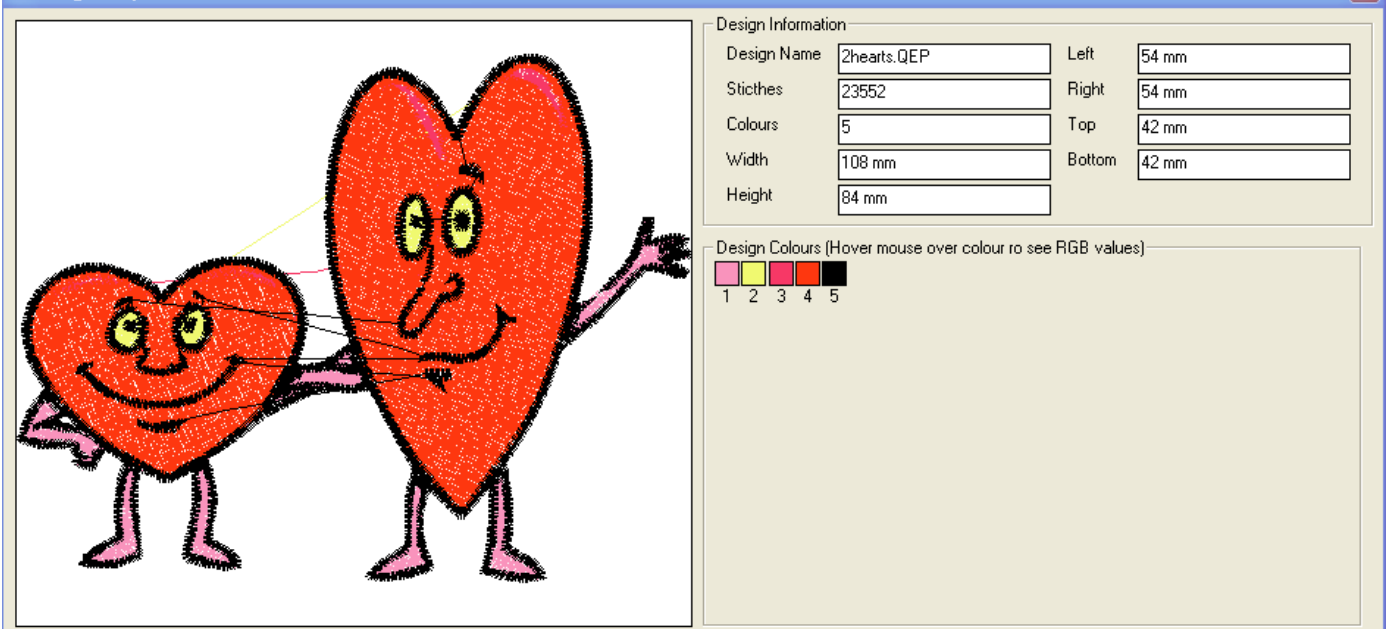

### Step 1:

To start, open the Data 7 Conversion Tool.

Step 2:

Choose the design you wish to print a design sheet for by left mouse clicking on that design

×

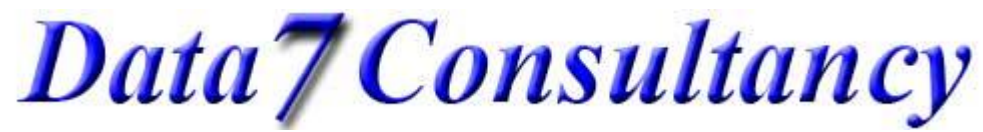

### www.data7consultancy.com Data 7 Conversion Tool How to print design catalogues & design sheets

### Step 3:

There are 3 ways to print a design sheet for a chosen design:-

1. Right click on the selected design and choose "Print Design Sheet For xxxx" as shown below where xxxx is your selected design:-

| Convert all designs in folder D:\Designs\Presentation |
|-------------------------------------------------------|
| Save 2hearts.QEP as                                   |
| Delete File 2hearts.QEP                               |
| Rename File 2hearts.QEP                               |
| Refresh                                               |
| Change Thumbnail Background Colour                    |
| Print Catalogue for folder D:\Designs\Presentation    |
| Print Design Sheet For 2hearts.QEP                    |
| Design Properties                                     |

You will then be shown printer options as per option 2 below. Simply choose the printer & orientation and click the "Print" button

2. Clicking the printer icon 🦆 and then selecting "Design Sheet" as shown below

| Printer Options                              |                |  |  |  |  |
|----------------------------------------------|----------------|--|--|--|--|
| Select Printer Choose Printer CutePDF Writer |                |  |  |  |  |
| Select Printer Orientation                   |                |  |  |  |  |
| O Portait                                    | C Landscape    |  |  |  |  |
| Print Type                                   |                |  |  |  |  |
| Catalogue                                    | C Design Sheet |  |  |  |  |
| Printer Information                          |                |  |  |  |  |
| Total Pages To Print: 1 - Approx             |                |  |  |  |  |
| Print                                        | Cancel         |  |  |  |  |
| Printer Diagnostic Information               |                |  |  |  |  |

Simply choose the printer & orientation and click the "Print" button

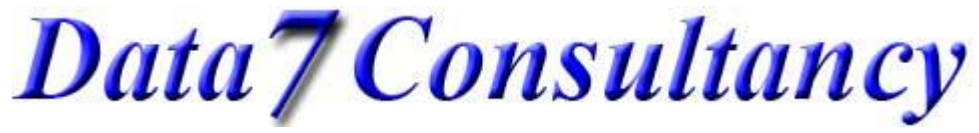

## www.data7consultancy.com Data 7 Conversion Tool How to print design catalogues & design sheets

3. Viewing the design properties of a chosen design by clicking the "Properties" button and then clicking the "Print" button as shown below

| 🖬 Design Properties 🛛 🔀 |                  |                                       |           |       |
|-------------------------|------------------|---------------------------------------|-----------|-------|
|                         | Design Informati | on                                    |           |       |
|                         | Design Name      | 3BlueBirdsnew.QEP                     | Left      | 49 mm |
|                         | Sticthes         | 17199                                 | Right     | 44 mm |
|                         | Colours          | 10                                    | Тор       | 39 mm |
| A DY D D D              | Width            | 94 mm                                 | Bottom    | 44 mm |
|                         | Height           | 83 mm                                 | 1         |       |
|                         | Deview Celever ( | · · · · · · · · · · · · · · · · · · · |           |       |
|                         |                  |                                       | nub value | 35)   |
|                         | 1234             | 5 6 7 8 9 10                          |           |       |
|                         |                  |                                       |           |       |
|                         |                  |                                       |           |       |
|                         |                  |                                       |           |       |
| Son Hand                |                  |                                       |           |       |
|                         |                  |                                       |           |       |
|                         |                  |                                       |           |       |
|                         |                  |                                       |           |       |
| Stan and                |                  |                                       |           |       |
|                         |                  |                                       |           |       |
|                         | _                |                                       |           |       |
| Close                   |                  | Print                                 |           |       |

Again you'll be shown printer options as per option 2 above. Simply choose the printer & orientation and click the "Print" button

A printout similar to the above image will then be printed.

Data7Consultancy

www.data7consultancy.com Data 7 Conversion Tool How to print design catalogues & design sheets

## Printing a design catalogue

A design catalogue is a printout of all the designs in a single folder. It contains image thumbnails, design name, stitch & colour count and sizes together with the folder the designs are stored on your PC. The image below shows how this will look:-

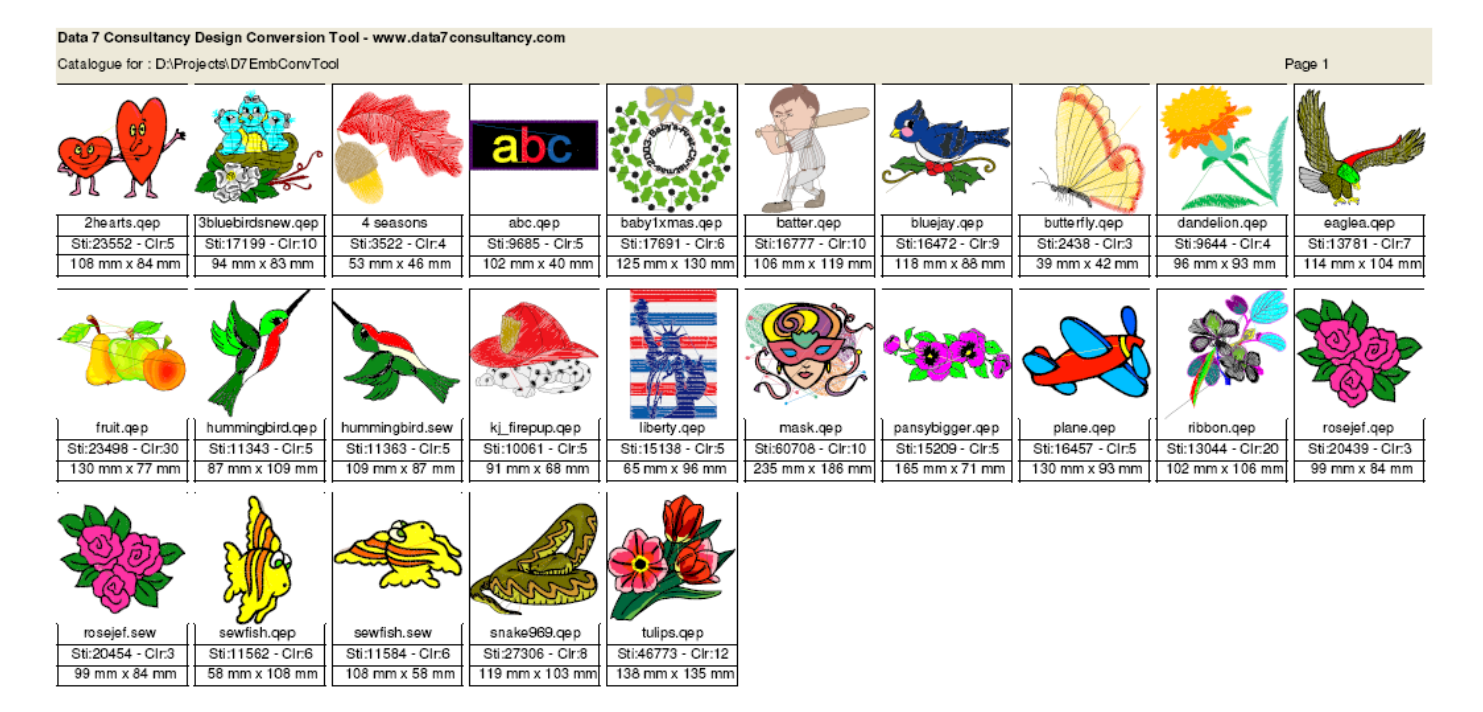

### Step 1:

To start, open the Data 7 Conversion Tool.

#### Step 2:

Choose the folder you wish to print a catalogue for by left mouse clicking on that folder in the "Design location" window as shown below:-

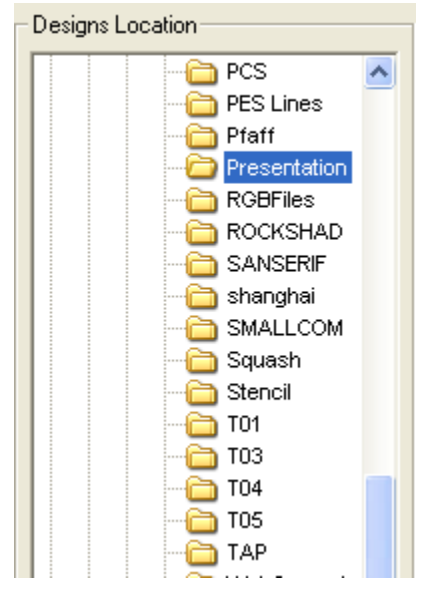

Data7Consultancy

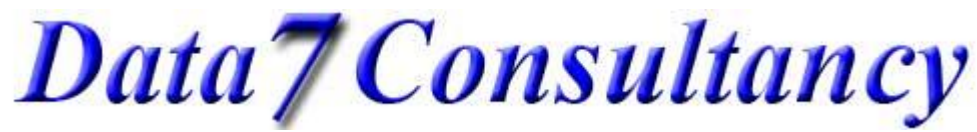

### www.data7consultancy.com Data 7 Conversion Tool How to print design catalogues & design sheets

### Step 3:

There are 2 ways to print a catalogue for a chosen folder:-

1. Right click on any design and choose "Print catalogue for folder xxxx" as shown below where xxxx is your selected folder:-

| Convert all designs in folder D:\Designs\Presentation |
|-------------------------------------------------------|
| Save 3BlueBirdsnew.QEP as                             |
| Delete File 3BlueBirdsnew.QEP                         |
| Rename File 3BlueBirdsnew.QEP                         |
| Refresh                                               |
| Change Thumbnail Background Colour                    |
| Print Catalogue for folder D:\Designs\Presentation    |
| Print Design Sheet For 3BlueBirdsnew.QEP              |
| Design Properties                                     |

You will then be shown printer options as per option 2 below. Simply choose the printer & orientation and click the "Print" button

2. Clicking the printer icon and then selecting "Catalogue" as shown below

| Printer Options                                                              |                |  |  |  |  |  |
|------------------------------------------------------------------------------|----------------|--|--|--|--|--|
| Select Printer<br>Choose Printer                                             |                |  |  |  |  |  |
| Select Printer Orientation                                                   |                |  |  |  |  |  |
| O Portait                                                                    | Landscape      |  |  |  |  |  |
| Print Type                                                                   | C Design Sheet |  |  |  |  |  |
| Printer Information<br>Total Designs: 25<br>Total Pages To Print: 1 - Approx |                |  |  |  |  |  |
| Print                                                                        | Cancel         |  |  |  |  |  |
| Printer Diagnostic Information                                               |                |  |  |  |  |  |

Simply choose the printer & orientation and click the "Print" button

This concludes this tutorial.